## HCLの仮想デバイスのホストへの接続

#### 実習内容と目標

図1に示すように、MSR36デバイスとホストを追加します。MSR36デバイスの GigabitEthernet0/0をホストのVirtualBox Host-Only NICに接続し、PCから MSR36デバイスにTelnet接続できるようにします。また、ホストでftpサーバーを起 動し、ルーターのコンフィグファイルをホストに送ります。

#### ネットワーク図

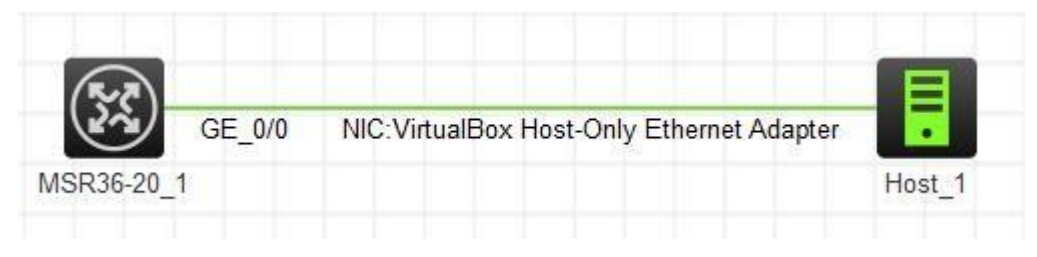

図1 ネットワーク図

### 実習手順 手順1:ホストからHCLのルーターへtelnetする

- 1. ルーターとホストをワークスペースへ追加します。
  - **a.** MSR36デバイスをワークスペースに追加します。
  - **b.** ワークスペースにホストを追加します。
- 2. デバイスとホスト間のリンクを追加します。
  - a. デバイスMSR36-20\_1を右クリックして右クリックメニューからAdd linksを選択します。カーソルがクロス記号に変わります。
  - **b.** デバイスMSR36-20\_1をクリックして、GE\_0/0をリストから選択します。
  - C. 装置Host\_1をクリックし、ポップアップNICリストからNIC:VirtualBox
    Host-Only Ethernet Adapterを選択します。
  - **d.** ワークスペースの何もないスペースで右クリックします。カーソルが元 に戻ります。
- 3. デバイスを起動します。 デバイスMSR36-20\_1を右クリックし、Startを選択します。

- 4. デバイスMSR36-20\_1をダブルクリックするか、デバイスを右クリックして、右クリックメニュ ーからStart CLIを選択し、CLIにログインします。
- 5. IPアドレスをGigabitEthernet0 / 0に割り当てます。

IPアドレスがホストのNICのIPアドレスと同じサブネットに属していることを確認してください。(詳細は省略します)

6. デバイスMSR36-20\_1にTelnetログインを設定します。

<Sysname> system view [Sysname] line vty 0 4 [Sysname-line-vty0-4] authentication-mode none [Sysname-line-vty0-4] user-role network-admin [Sysname-line-vty0-4] quit [Sysname] telnet server enable

# 手順2:ホストでftpサーバーを起動し、HCLのルーターからftpでファイルを送る

- 1. ホストでftpサーバーを起動します(この例では3CDeamon)。
- 2. HCLのルーターからホストのftpサーバーヘログインして、ルーターのコンフィグファイル (startup.cfg)をホストヘダウンロードします。